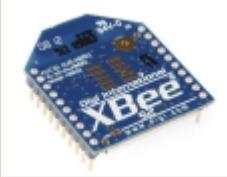

## Mon Arduino veut le réseau XBee

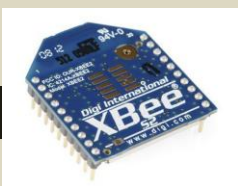

## Présentation du matériel.

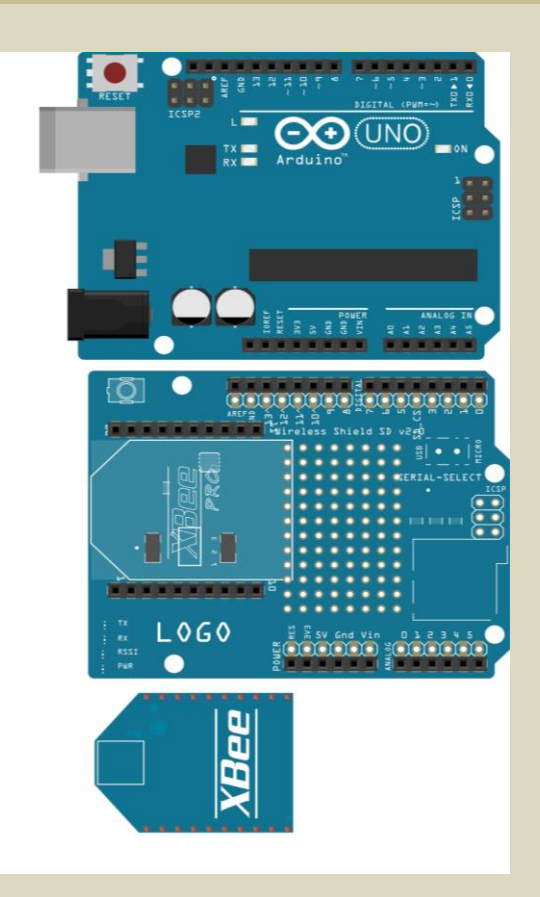

En vous aidant du diaporama et des diverses documents répondre aux questions suivantes :

- 1. D'où vient le nom de Xbee ?
- 2. Quelle technologie utilise le module pour la communication ?
- 3. Citer les fréquences utilisées du module Xbee.
- 4. Donner la portée, la puissance et la vitesse de transmission d'un signal Xbee.
- 5. Citer les différentes topologies de réseaux suivant le type de Xbbe (série 1 ou 2).
- 6. Citer et expliquer tous les modes de fonctionnement des modules Xbee.

7. Citer les technologies des différents types de réseaux sans fils, ainsi que les fréquences utilisés, leurs portées et leurs vitesses de transmission.

8. Donner la définition de Simplex, half-duplex et full-duplex pour une communication.

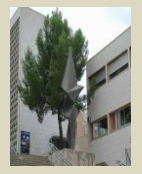

## Mise en application du module Xbee.

A. Ouvrir le programme « Xbee\_emetteur\_inter »

9. Réaliser l'algorithme de ce programme.

Ouvrir le programme « Xbee\_reception\_inter » sur un autre ordinateur.

10. Réaliser l'algorithme de ce programme.

11 Mettre en œuvre les 2 programmes et vérifier le bon fonctionnement.

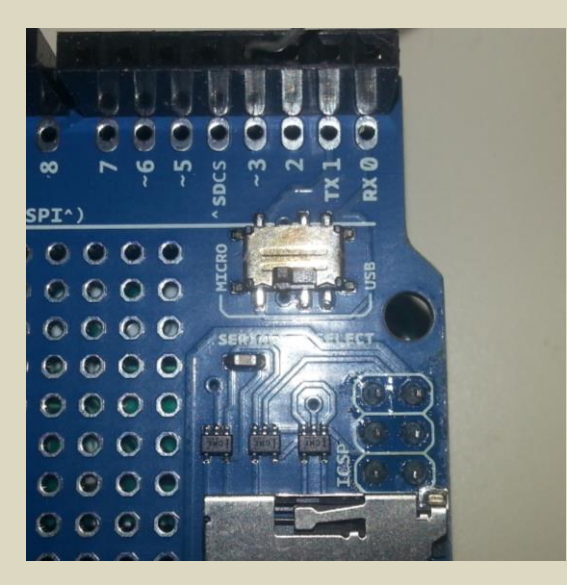

Commutateur sur Micro.

12 Quel est le mode de fonctionnement des modules, expliciter votre réponse.

B. Ouvrir le programme «Xbee\_Xbee\_led\_MLI»

13. Mettre en œuvre le programme et vérifier le bon fonctionnement.

- 14. Réaliser l'algorithme de ce programme.
- 15. Quel est le mode de fonctionnement des modules, expliciter votre réponse.

16. Modification de ce programme.

Cahier des charges : Le système est une alarme avec des capteurs Tout ou rien. Si un capteur » branché sur la broche 13 de l'émetteur » est au niveau logique 1 alors sur le module récepteur une led branché sur la broche3 s'allume.

Faire un algorithme et tester votre programme (validation par le grand manitou de l'arduino).

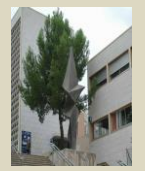

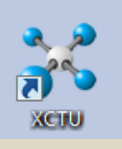

On va utiliser le logiciel : **XCTU 2014** 

Programmez l'Arduino avec un setup vide et une boucle vide, en enlevant le shield.

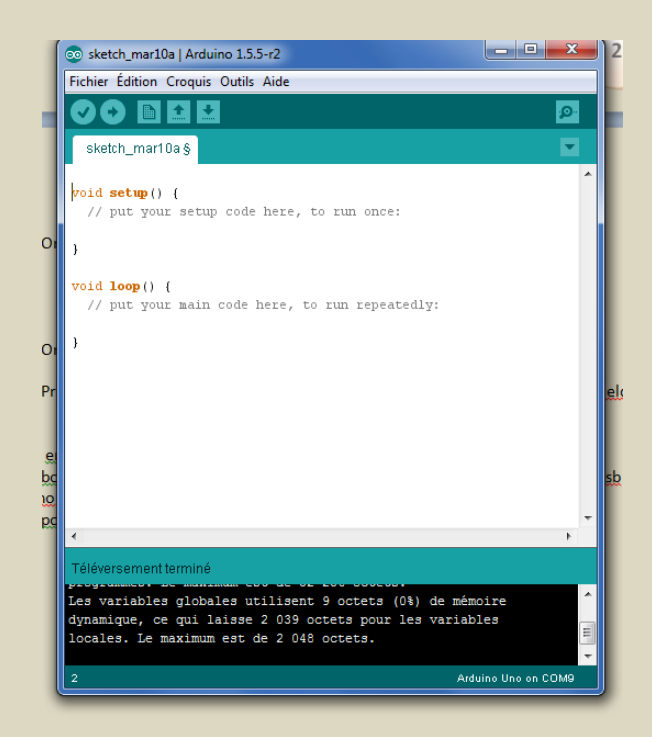

Ensuite placez le shield et vérifier la bonne position de l'interrupteur (position USB).

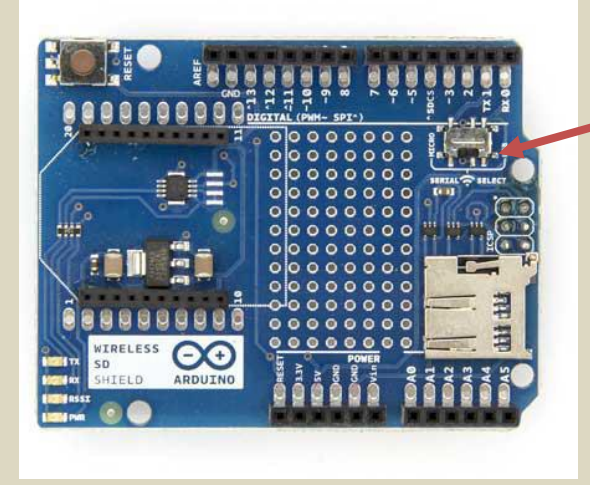

Ensuite XCTU va utiliser le port usb de l'Arduino pour avoir accès au module Xbee.

Lancez X-CTU. Une fenêtre comme ci-dessous apparaît, montrant les différentes fonctions.

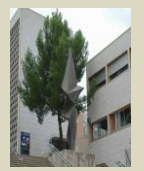

Exécutez l'application X-CTU, appuyez sur le bouton "Découvrez modules radio connectés», sélectionnez le port de communication approprié et le configurer comme indiqué ci-dessous (Sélectionner qu'un seul port) :

| 36                               | ХСТИ                                                      |                                | ×                                              | 1             |
|----------------------------------|-----------------------------------------------------------|--------------------------------|------------------------------------------------|---------------|
|                                  |                                                           | R ? · ] 🌣 ]                    | 🖳 🦑 🏈                                          |               |
| Radio Modules                    | Discover radio device                                     | es – 🗆 🗙                       |                                                |               |
| Select                           | the ports to scan                                         |                                | $\land \land \land$                            |               |
| Click on Add devices of for radi | e USB/Serial ports of your PC to be scanned y<br>modules. | when discovering               | een 🔅 Configuration,                           |               |
| radio modules to the list.       | ne ports to be scanned:<br>COM4 Arduino Uno               | ple                            | s, <b>2</b> Network and<br>Cloud working modes |               |
|                                  | COM5 Arduino Uno                                          | Y                              | their functionality in                         |               |
|                                  |                                                           | 19.                            | area.                                          |               |
|                                  |                                                           |                                |                                                |               |
|                                  |                                                           |                                |                                                |               |
|                                  |                                                           |                                |                                                |               |
| Kerres                           | Select                                                    | all Deselect all               |                                                |               |
|                                  |                                                           |                                |                                                |               |
|                                  | < Back Next >                                             | Finish Cancel                  |                                                |               |
|                                  |                                                           |                                |                                                |               |
|                                  |                                                           | Checki                         | ng for Radio Fir updates: (4%) 🛛 💼             |               |
|                                  |                                                           |                                |                                                | _             |
|                                  |                                                           |                                | Q. 2                                           |               |
|                                  |                                                           |                                |                                                |               |
| 📔 Radio Modules                  |                                                           | Radio Configuration            | 1                                              |               |
| $\wedge \wedge$                  | 😣 🗈 Discover rad                                          | io devices                     |                                                |               |
|                                  | Set port parameters                                       |                                |                                                |               |
| Click on Add device              | S O Configure the Serial/USB po                           | ort parameters to discover rad | io modules.                                    | etween 🛱 Con  |
| radio modules to the lis         | AUL Roud Potr                                             | Data Ritr                      | Dariby                                         | oles, 🤄 Netw  |
| Tadio modules to the its         | 1200                                                      | 7                              | None                                           | ce Cloud work |
|                                  | 2400<br>4800<br>9600                                      | 8                              | Even<br>Mark<br>Odd                            | ay their func |
|                                  | 19200                                                     | -                              | Space                                          | iig alea.     |
|                                  | 57600                                                     | -                              |                                                |               |
| De base la vitesse               | Stop Bits                                                 | Flow Control                   |                                                |               |
| de transmission est              | 2                                                         | Hardware<br>Xon/Xoff           | Select all                                     |               |
| de 9600 bauds. Si                |                                                           |                                | Set defaults                                   |               |
| vous avez un doute.              |                                                           |                                |                                                |               |
| vous cochez toutes               |                                                           |                                |                                                |               |
| les cases et le                  |                                                           |                                |                                                |               |
| logiciel vérifieras              |                                                           |                                |                                                |               |
| toutes les solutions             |                                                           |                                |                                                |               |
| toutes les solutions             |                                                           | < Back Mext >                  | EinishCancel                                   | 1             |
|                                  |                                                           | Long Stationers and State      |                                                |               |
|                                  |                                                           |                                |                                                |               |

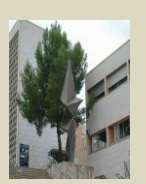

## Les 2 modules sont détectés.

Arduino et Xbee

| *                                                                                                    | хсти                                                                                                    |                                                                                                    |
|----------------------------------------------------------------------------------------------------|----------------------------------------------------------------------------------------------------|----------------------------------------------------------------------------------------------------|
|                                                                                                    | Discovering radio modules                                                                                                |                                                                                                    |
| Radio Modules                                                                                              | Search finished. 1 device(s) found                                                                                       |                                                                                                    |
|                                                                                                    | 1 device(s) found Stop.                                                                                                  |                                                                                                    |
| Click on Add devices of<br>Click on Add devices of<br>Discover devices to ac<br>radio modules to the list. | Devices discovered:           Image: Condex - 9600/8/h/1/N - AT           Name:           MAC: Address: 0013A20040C2213E | tween 🌣 Configuration,<br>ples, 🥐 Network and<br>ce Cloud working modes<br>y their functionality in |
|                                                                                                    | Select all Deselect all Your device was not found? Click hase Cancel Add selected devices                                | 1g area.                                                                                            |
|                                                                                                    | <back next=""> Freich Cancel</back>                                                                                      |                                                                                                    |
|                                                                                                    |                                                                                                    | Checking for Radio Firpdates: (97%)                                                                 |

Ensuite, allez dans le mode de travail de configuration et cliquez sur le module pour sélectionner le périphérique. Il est possible vérifier chaque paramètre et de les modifier.

| 54                                                                             | хсти                                                                                                  |                                                                                                    | - 🗆 🗙                                        |
|--------------------------------------------------------------------------------|----------------------------------------------------------------------------------------------------|----------------------------------------------------------------------------------------------------|----------------------------------------------|
|                                                                                | × · E @ ? ·                                                                                           | 🕩 🖳 🤽                                                                                                    |                                              |
| 📔 Radio Modules                                                                | Radio Configuration [ - 0013A20040C                                                                   | 2213EJ                                                                                                    |                                              |
| Name:         Function: XBEE 802.15.4           Port: COM4 - 9600/8/N/1/N - AT | S 🖉 🕍                                                                                                 | Paramete                                                                                                    | • • •                                        |
| MAC: 0013A20040C2213E                                                          | Firmware information<br>Product family: x824<br>Function set: XBLE 802.15.4<br>Firmware version: 10ec | <ul> <li>Written and o</li> <li>Written and r</li> <li>Written and r</li> <li>Written</li></ul> | default ^<br>not default<br>not written<br>g |
|                                                                                | <ul> <li>Networking &amp; Security<br/>Modify networking settings</li> </ul>                          |                                                                                                    |                                              |
|                                                                                | CH Channel                                                                                            | с                                                                                                    | ۲                                            |
|                                                                                | D ID PAN ID                                                                                           | 3332                                                                                                    | ۱                                            |
|                                                                                | DH Destination Address High                                                                           | 0                                                                                                    | ۱                                            |
|                                                                                | DL Destination Address Low                                                                            | 0                                                                                                    | ۲                                            |
|                                                                                | MY 16-bit Source Address                                                                              | 0                                                                                                    | ۱                                            |
|                                                                                | SH Serial Number High                                                                                 | 13A200                                                                                                    | <b>S</b>                                     |
|                                                                                | SL Serial Number Low                                                                                  | 40C2213E                                                                                                    | <b>(</b>                                     |
|                                                                                | MM MAC Mode                                                                                           | 802.15.4 + MaxStream header w/ACI 🗸                                                                                                    | ۲                                            |
|                                                                                | RR XBee Retries                                                                                       | 0                                                                                                    | ۲                                            |
|                                                                                | RN Random Delay Slots                                                                                 | 0                                                                                                    | ۲                                            |
|                                                                                | NT Node Discover Time                                                                                 | 19 x 100 ms                                                                                                    | ۲                                            |
|                                                                                | NO Node Discover Options                                                                              | 0                                                                                                    | ر 📎 🥏                                        |
|                                                                                | -                                                                                                    |                                                                                                    |                                              |
|                                                                                |                                                                                                    |                                                                                                    |                                              |

Relancer le logiciel XCTU pour avoir une nouvelle fenetre et configurer le second module xbee.

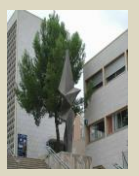

Vous devez avoir l'écran ci-dessous :

| ¥                                                                        | ХСТО                                                                                                  |                 |                                                                                                    |                                               | 44                                                                                                    | XCTU                                                                       |                                                                                      |              |
|--------------------------------------------------------------------------|----------------------------------------------------------------------------------------------------|-----------------|----------------------------------------------------------------------------------------------------|-----------------------------------------------|----------------------------------------------------------------------------------------------------|----------------------------------------------------------------------------|--------------------------------------------------------------------------------------|--------------|
|                                                                          | X · E @ ? ·                                                                                           | <b>1</b>        |                                                                                                    |                                               |                                                                                                    |                                                                            | 尊 🛄                                                                                  | <b>k</b> ? 🗇 |
| Radio Modules                                                            | Radio Configuration [ -0013A200400                                                                    | C2213E]         |                                                                                                    |                                               | Radio Modules                                                                                                    | Radio Configuration [ - 0013A2004                                          | 0C22138]                                                                             |              |
| Name:<br>Function: XEEE B02.15.4<br>Pet: COM4N-AT<br>MAC: 0013A20_0C221E | Firmware information<br>Product tamily: XB24<br>Function set: XBEE 002.15.4<br>Firmware version: Doc: | <b>.</b> .      | Parame     Written and     Written and | default<br>not default<br>t not written<br>ng | Nome:         Postform: JEEF 002.15.4         (2)           Postform: JEEF 002.15.4         Port:         COMS - 9600/JUV1/101 - AT         (2)           MAC:         001JA2000C22116         (2)         (2) | <ul> <li>PT PWM Output Timeout</li> <li>PF RSS PWM Timer</li> </ul>        | +         (%)         Pa           FF         x 100 ms           28         x 100 ms | rameter 🗭 🗗  |
|                                                                          | * Networking & Security                                                                               |                 |                                                                                                    |                                               |                                                                                                    | <ul> <li>I/O Line Passing</li> </ul>                                       |                                                                                      |              |
|                                                                          | Modify networking settings                                                                            | 6               |                                                                                                    |                                               |                                                                                                    | IA UO Input Address                                                        | FFFFFFFFFFFFFF                                                                       | 🕲 🧶          |
|                                                                          | () in channel                                                                                         | 1111            |                                                                                                    |                                               |                                                                                                    | ① T0 D0 Output Timeout                                                     | FF x 100 ms                                                                          | ۷ ک          |
|                                                                          | () ID PARTO                                                                                           | 3332            |                                                                                                    |                                               |                                                                                                    | ① T1 D1 Output Timeout                                                     | FF x 100 ms                                                                          | ۷ ک          |
|                                                                          | Die Destination Address High                                                                          | 0               |                                                                                                    |                                               |                                                                                                    | ① T2 D2 Output Timeout                                                     | FF x 100 ms                                                                          | ی چ          |
|                                                                          | DE Destination Address Low                                                                            | 0               |                                                                                                    |                                               |                                                                                                    | ① T3 D3 Output Timeout                                                     | FF x 100 ms                                                                          | ۷ ک          |
|                                                                          | MY 10-bit source Address                                                                              | 0               |                                                                                                    |                                               |                                                                                                    | ① T4 D4 Output Timeout                                                     | FF x 100 ms                                                                          | ۷ ک          |
|                                                                          | SH Senai Number High                                                                                  | 134200          |                                                                                                    |                                               |                                                                                                    | ① T5 D5 Output Timeout                                                     | FF x 100 ms                                                                          | ۲            |
|                                                                          | () SL Senal Number Low                                                                                | 40C2213E        |                                                                                                    | 9                                             |                                                                                                    | ① 16 D6 Output Timeout                                                     | FF x 100 ms                                                                          | ۷ ک          |
|                                                                          | () MM MAC Mode                                                                                        | 802.15.4 + Max5 | Stream header w/ACA V                                                                                                    |                                               |                                                                                                    | ① 17 D7 Output Timeout                                                     | FF x 100 ms                                                                          | ۲) کی ک      |
|                                                                          | RR XBee Retries                                                                                       | 0               |                                                                                                    |                                               |                                                                                                    | * Diagnostics                                                              |                                                                                      |              |
|                                                                          | KN Random Delay Slots                                                                                 | D               |                                                                                                    |                                               |                                                                                                    | Access diagnostic parameters                                               | 144.0                                                                                |              |
|                                                                          | NT Node Discover Time                                                                                 | 19              | x 100 ms                                                                                                    | 99                                            |                                                                                                    | W VR Firmware Version                                                      | TORC.                                                                                |              |
|                                                                          | NO Node Discover Options                                                                              | 0               |                                                                                                    | <b>(()</b>                                    |                                                                                                    | HV Hardware Version                                                        | 1/45                                                                                 | 9            |
|                                                                          | CE Coordinator Enable                                                                                 | End Device [0]  | ¥                                                                                                    | ۲                                             |                                                                                                    | () DB Received Signal Strength                                             |                                                                                      | 9            |
|                                                                          | SC Scan Channels                                                                                      | 1FFE            | Bitfield                                                                                                    | چ ک                                           |                                                                                                    | () EC CCA Failures                                                         | 0                                                                                    | 9            |
|                                                                          | SD Scan Duration                                                                                      | 4               | exponent                                                                                                    | ۲                                             |                                                                                                    | EA ACK Failures                                                            | 0                                                                                    | 6            |
|                                                                          | A1 End Device Association                                                                             | 0000b [0]       | ×                                                                                                    | ی ک                                           |                                                                                                    | DD Device Type Identifier                                                  | 10000                                                                                | S 0          |
|                                                                          | A2 Coordinator Association                                                                            | 0006 [0]        | ~                                                                                                    | ی ک                                           |                                                                                                    | <ul> <li>AT Command Options<br/>Modify AT Command Mode behavior</li> </ul> |                                                                                      |              |
|                                                                          | Al Association Indication                                                                             | 0               |                                                                                                    | \$                                            |                                                                                                    | CT AT Commandde Timeout                                                    | 64 x 100ms                                                                           | ۲            |
|                                                                          | EE AES Encryption Enable                                                                              | Disable [0]     | ¥                                                                                                    | ۲                                             |                                                                                                    | GT Guard Times                                                             | 368 x 1ms                                                                            |              |
|                                                                          | KY AES Encryption Key                                                                                 |                 |                                                                                                    | ۲                                             |                                                                                                    | CC Command Seqe Characte                                                   | 28 Recomm A                                                                          | scan         |
|                                                                          | Value muct have at least 32 charac                                                                    | etore           |                                                                                                    | ~                                             |                                                                                                    |                                                                            |                                                                                      |              |

- Donner l'adresse Mac des 2 modules, que signifie cette adresse.
- 4 Vérifiez le premier paramètre, CH: Canal :

Lit le numéro de canal (utilise les numéros de canaux de la norme 802.15.4 compatible avec la série 1).

La plage de canaux est de C à 1A pour la série 1 et de C à 17 pour la série Pro.

On va vérifier si les 2 modules communiquent bien.

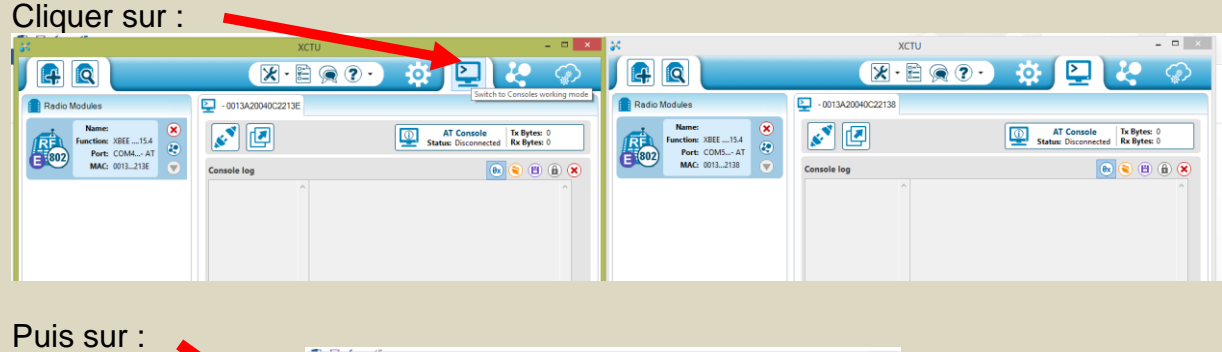

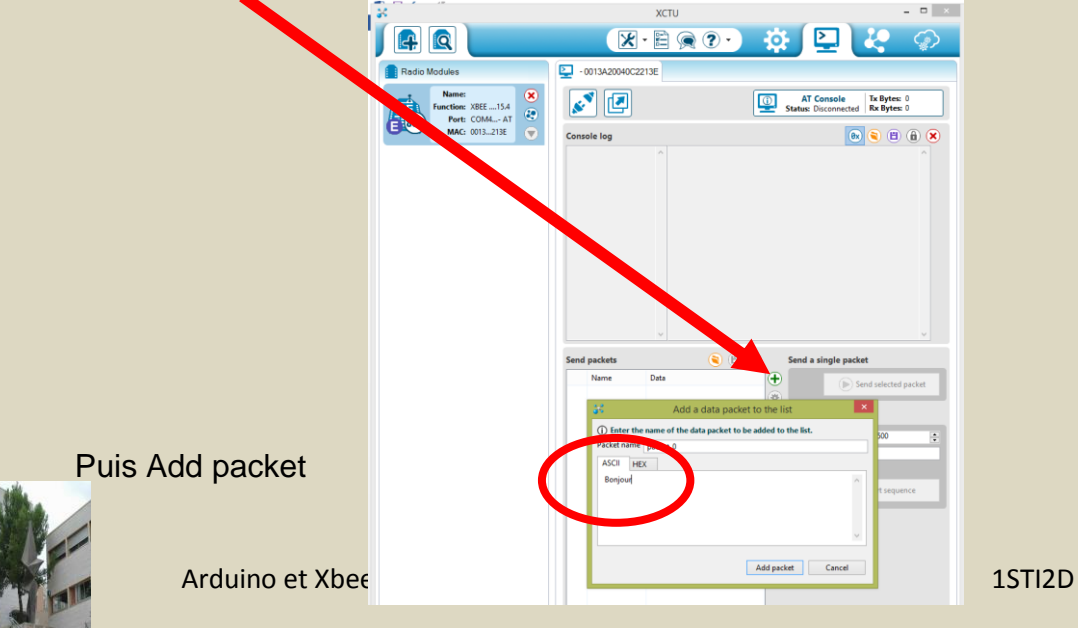

6

Puis ouvrir une connexion sur les 2 modules :

| 38                                  | ХСТИ                           | ×                                                       | 24                                          | XCTU                                   | - 🗆 🗡                                                    |
|-------------------------------------|--------------------------------|---------------------------------------------------------|---------------------------------------------|----------------------------------------|----------------------------------------------------------|
|                                     | × E @ ? ·                      | # 🖳 🦑 🛞                                                 |                                             |                                        | 🏟 🖳 🦑 🔗                                                  |
| Radio Modules                       | -0013A20040C2213E              |                                                         | Radio Modules                               | - 0013A20040C22138                     |                                                          |
| Function: XBEE15.4<br>Port: COM4 AT |                                | AT Console Tx Bytes: 0<br>Status: Connected Rx Bytes: 6 | Name:<br>Function: XBEE15.4<br>Port: COM5AT | 🎽 🖪 🖉                                  | AT Console Tx Bytes: 0<br>Status: Connected Rx Bytes: 12 |
| MAC: 0013213E                       | Console log                    | ۵ ۵ ۵                                                   | MAC: 00132138                               | Console log                            | ۵ 🖲 🖲                                                    |
|                                     | 9999999 ^ FF FF FF FF FF FF FF | F                                                       |                                             | 99999999999999999999999999999999999999 | A 44 44 44 44 44 44 44 44 44 44 44 44 44                 |

Ensuite on envoie la séquence en loop..

| 3                                            | XCTU – 🗆 🗙                                                                                                    | ×                                                                                                    | хсти                                                     | - • ×                                                                                                    |
|----------------------------------------------|----------------------------------------------------------------------------------------------------|----------------------------------------------------------------------------------------------------|----------------------------------------------------------|----------------------------------------------------------------------------------------------------|
|                                              | 🕱 😣 🐨 🐨 🔅 🖉                                                                                                    |                                                                                                    |                                                          | P 🔆 📀                                                                                                    |
| Radio Modules                                | -0013A20040C2213E                                                                                                    | Radio Modules                                                                                                    | - 0013A20040C22138                                       |                                                                                                    |
| Name:<br>Function: XBEE15.4<br>Port: COM4 AT | AT Console Tx Bytes: 112<br>Status: Connected Tx Bytes: 6                                                                                                    | REFERENCE AND A CONSULTATION AND A CONSULTATION AND | Star Star                                                | AT Console Tx Bytes: 0<br>xxx: Connected Rx Bytes: 124                                                                                                    |
|                                              | Centel teg       Image: Set of the set of the se | MC 991-213                                                                                                    | Sanda log         FF FF FF FF FF FF FF FF FF FF FF FF FF | Compare and the second part of the second part of the second part |

Le module récepteur reçoit bien la séquence...

Tester la bidirectionnalité de la connexion. Expliquer votre démarche.

L'ID PAN: qui est le numéro de réseau. Par défaut tous les modules sont en liaison transparente (remplace un câble série physique) et leur numéro est 3332.

Changer le numéro de réseau et tester la communication des modules XBEE.

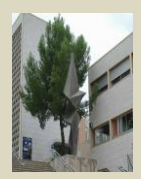

On veut sécuriser notre connexion :

Le paramètre KY. Il doit être défini comme clé en hexadécimale: Compléter ce paramètre avec votre propre clé.

| Radio Modules                                                                | Radio Configuration [ - 0013A20040                                    | 70DA4F]                                               |       |
|------------------------------------------------------------------------------|-----------------------------------------------------------------------|-------------------------------------------------------|-------|
| Name:<br>Function: XBEE PRO 802.15.4<br>Port: COM1 - 115200/8/ API (Escaped) | S 🖉 🕍                                                                 | · (R) Paramet                                         | ter 🕂 |
| MAC: 0013A2004070DA4F                                                        | SL Serial Number Low                                                  | 4070DA4F                                              | ٢     |
|                                                                              | () MM MAC Mode                                                        | 802.15.4 + MaxStream header w/ACK 💌                   | ۲     |
|                                                                              | RR XBee Retries                                                       | 0                                                     | ۲     |
|                                                                              | RN Random Delay Slots                                                 | 0                                                     | ۲     |
|                                                                              | NT Node Discover Time                                                 | 19 x 100 ms                                           | ۲     |
|                                                                              | NO Node Discover Options                                              | 0                                                     | ۲     |
|                                                                              | CE Coordinator Enable                                                 | End Device [0]                                        | ۲     |
|                                                                              | SC Scan Channels                                                      | 1FFE Bitfield                                         | ۲     |
|                                                                              | SD Scan Duration                                                      | 4 exponent                                            | ۲     |
|                                                                              | A1 End Device Association                                             | 0000P [0]                                             | ۵ 🖉   |
|                                                                              | A2 Coordinator Association                                            | 000b [0]                                              | ۲     |
|                                                                              | (i) AI Association Indication                                         | 0                                                     | ۲     |
|                                                                              | () EE AES Encryption Enable                                           | 32 - 32 hexadecimal characters.                       | ۱ ک   |
| Clé de cryptage entre modules                                                | 🛞 KY AES Encryption Key                                               |                                                       | ۱ ک   |
|                                                                              | Value must have at least 32<br>Sets key used for encryption and decry | characters.<br>yption. This register can not be read. |       |

Tester la communication des modules XBEE.

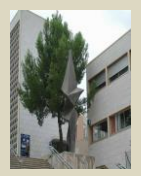

On veut maintenant adresser les modules.

Donner l'adresse 01 pour un module et l'adresse 02 pour l'autre.

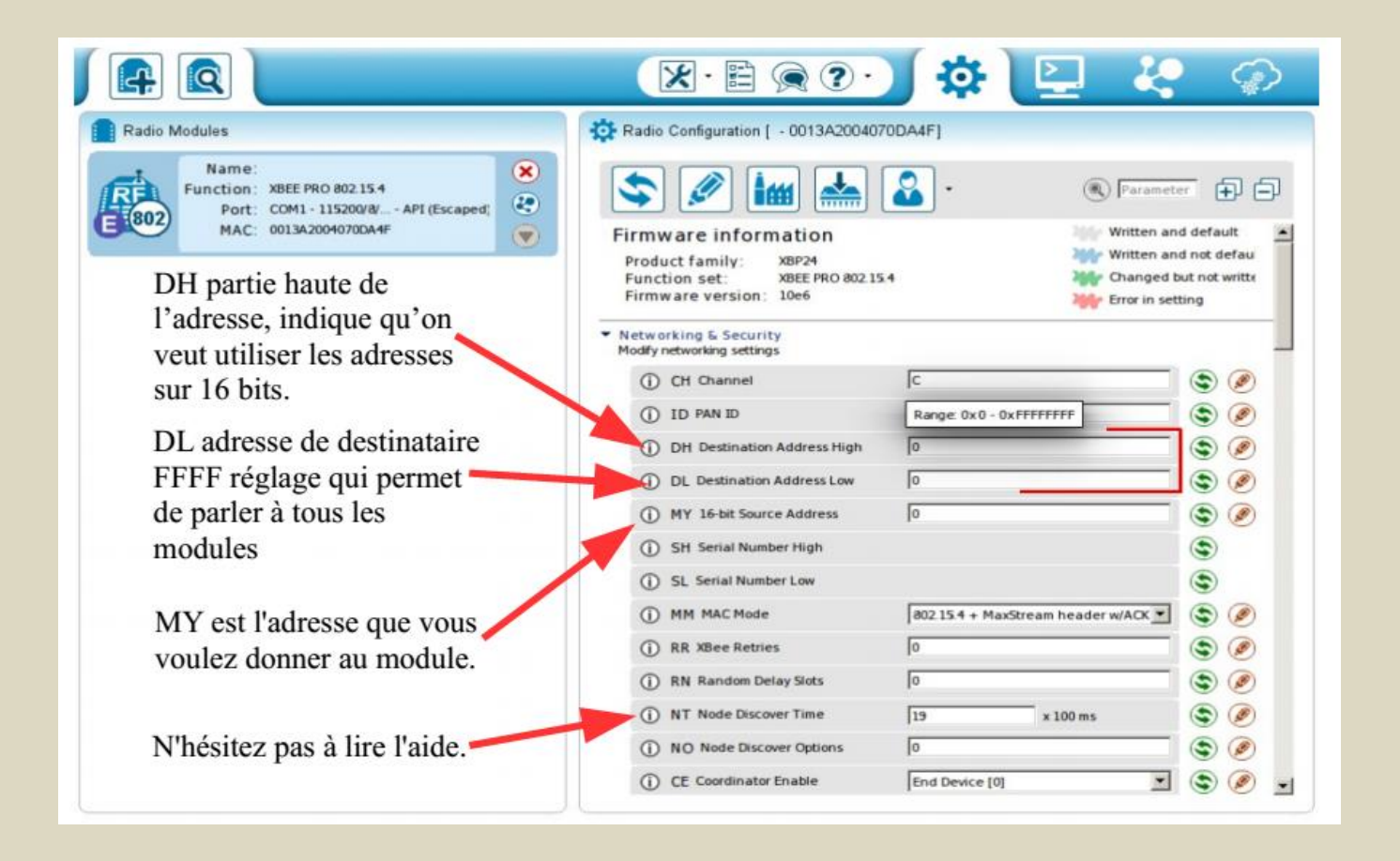

Tester la communication des modules XBEE.

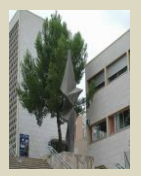

Les paramètres importants sont :

- PAN ID(Personal Area Network) : Identifiant du réseau personnel. Cet identifiant doit être le même pour les modules XBee qui doivent appartenir au même réseau.
- SH(Serial Number High) : Bits de poids fort (32 bits) du numéro de série du module XBee.
- SL(Serial Number Low) : Bits de poids faible (32 bits) du numéro de série du module XBee
- DH (Destination Address High) : Bits de poids fort du numéro de série du moduleXBee avec lequel vous désirez "converser". Mettre 0 pour répondre au coordinateur du réseau.
- DL(Destination Address Low) : Bits de poids faible du numéro de série du module XBee avec lequel vous désirez "converser". Mettre 0 pour répondre au coordinateur du réseau.
- **BD**(Baud Rate) : Vitesse de transmission en bit/s.
- RO (Packetisation Timeout) : Nombre de caractères tamponnés dans le XBee avant de lancer une transmission.

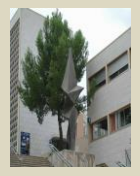

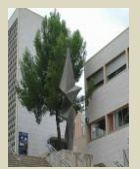